Allegato A (art. 1 comma 1)

# Modello standard per la trasmissione del contratto di rete

Allegato A (art. 1 comma 1)

#### Introduzione

Il modulo di composizione è stato progettato in 4 passi distinti in altrettante sezioni:

- 1. Contratto di rete
- 2. Organo comune
- 3. Fondo patrimoniale
- 4. Allegati e invio

La compilazione procede in maniera sequenziale, passando dalla sezione 1 alla 4 solo dopo aver compilato tutti i campi obbligatori.

Una volta giunti all'ultima sezione è possibile rivedere le precedenti.

### Sezione 1: Contratto di rete

| ontratto di rete                               |                 |             |               |           |      |      |      |
|------------------------------------------------|-----------------|-------------|---------------|-----------|------|------|------|
| Estremi                                        |                 |             |               |           |      |      |      |
| Data atto di costituzione                      | dd/mm/yyyy      |             | Durata        |           |      |      |      |
| ARTECIPANTI AL CONTRA<br>Aggiungi partecipante | ATTO DI RETE    |             |               |           |      |      |      |
| Oggetto del programma di                       | i rete          |             |               |           |      |      |      |
| Aodalità di realizzazione c                    | lello scopo co  | omune       |               |           |      |      |      |
| I contratto di rete prevede                    | e la modificab  | ilità a mag | gioranza de   | l program | ma?  | 🔘 si | ● no |
|                                                |                 |             |               |           |      |      |      |
| <i>l</i> lodalità di misurazione d             | ell'avanzamer   | nto degli o | biettivi stra | egici     |      |      |      |
| /lodalità di succesiva ade                     | sione al contr  | atto        |               |           |      |      |      |
| Scadenza degli esercizi                        | dd/mm/yyyy      |             |               |           |      |      |      |
|                                                |                 |             |               |           |      |      |      |
|                                                |                 |             |               |           |      |      |      |
| l contratto di rete prevede                    | e clausole face | oltative di | recesso?      | 🔵 si 🌘    | ) no |      |      |
| l contratto di rete prevede                    | e clausole faco |             | recesso?      | 🔵 si 🧯    | ) no |      |      |
| l contratto di rete prevede<br>rgano comune    | e clausole face | oltative di | recesso?<br>™ | ⊖si (     | ) no |      |      |

Dopo aver inserito gli estremi e la data di costituzione, si procede all'inserimento dei partecipanti cliccando sul pulsante "aggiungi partecipante"

| m/yyyy | Durata  |                  |                  |
|--------|---------|------------------|------------------|
| 1      | ım/yyyy | ım/yyyy 🕮 Durata | ım/yyyy 🕮 Durata |

Attraverso una finestra modale sarà possibile inserire un nuovo partecipante. Grazie al collegamento con il Registro delle Imprese delle Camere di Commercio, sarà sufficiente inserire il codice fiscale o la P.Iva, la provincia e ricevere automaticamente i dati dell'impresa. Se i dati sono corretti si conferma l'inserimento del nuovo partecipante con il pulsante "OK".

| · · · · · · · · · · · · · · · · · · ·                                |                                                             |                                  |   |
|----------------------------------------------------------------------|-------------------------------------------------------------|----------------------------------|---|
| Codice fiscale / P.iva                                               | Codice fiscale                                              | 4738927489027                    |   |
| Provincia                                                            | ROMA                                                        |                                  | Ľ |
| INFORMAZIONI DEL<br>Nome                                             | REGISTROIMPRESE.IT<br>Acme Thecnology                       |                                  |   |
|                                                                      | 10115 0.51                                                  |                                  |   |
| Ditta<br>Ragione sociale                                             | ACME SRL                                                    |                                  |   |
| Ditta<br>Ragione sociale<br>Indirizzo sede legale<br>Indirizzo email | ACME SRL<br>ACME SRL<br>VIA DELLA DITTA<br>INFO@ACME.GO.COM | <b>Numero</b> 99 <b>Cap</b> 0010 | 0 |

Si procede allo stesso modo per l'inserimento di tutte le imprese partecipanti. Terminata la

procedura, la pagina mostrerà in una tabella l'elenco delle imprese inserite. Per ciascun partecipante vanno indicati i diritti ed obblighi assunti in funzione del programma di rete.

| Ragione Sociale / Denominazione | Codice fiscale / P.iva | Sede Legale | Diritti ed obblighi |   |
|---------------------------------|------------------------|-------------|---------------------|---|
| ACME Srl                        | 4738927489027          | ROMA        | modifica            | × |
| MEGAGROUP Spa                   | 3232890432432          | VIČENZA     | inserisci           | × |

Cliccando sul pulsante "inserisci" si apre la finestra modale per l'azienda specificata.

| Parte     | cipante ACME        | E SRL               |                |     |  |
|-----------|---------------------|---------------------|----------------|-----|--|
| Diritti e | ed obblighi assunti | dal partecipante al | programma di r | ete |  |
|           |                     |                     |                |     |  |
|           |                     |                     |                |     |  |
|           |                     |                     |                |     |  |
|           |                     |                     |                |     |  |

Confermando l'inserimento attraverso il pulsante "OK", il pulsante precedentemente in rosso diventerà verde e con l'etichetta "modifica".

Nel caso si voglia eliminare una delle imprese dall'elenco dei partecipanti è sufficiente cliccare sull'icona della "X" rossa.

Si procede quindi all'inserimento dell'oggetto del programma di rete e della modalità di realizzazione dello scopo comune.

Se il contratto prevede la **modificabilità a maggioranza del programma**, è necessario selezionare "si" e compilare il campo dedicato che viene visualizzato.

| Il contratto di rete prevede la modificabilità a maggioranza del progra          | mma? 🦲          | ) si | 🔘 no |
|----------------------------------------------------------------------------------|-----------------|------|------|
| Inserire le regole stabilite per l'assunzione delle decisioni di modifica del pr | rogramma di rei | te   |      |
|                                                                                  |                 |      |      |
|                                                                                  |                 |      |      |
|                                                                                  |                 |      |      |
|                                                                                  |                 |      |      |

Seguono la compilazione degli obiettivi strategici della rete, la modalità di misurazione degli obiettivi, la modalità di successiva adesione al contratto, la scadenza degli esercizi con anche la relativa data, ed infine l'eventuale indicazione delle clausole facoltative di recesso.

| Il contratto di rete prevede clausole facoltative di recesso? | 💽 si | 🔘 no |
|---------------------------------------------------------------|------|------|
| Inserire la descrizione delle clausole di recesso             |      |      |
|                                                               |      |      |
|                                                               |      |      |
|                                                               |      |      |
|                                                               |      |      |
|                                                               |      |      |
| AVANTI                                                        |      |      |

Terminata la compilazione della sezione si passa alla successiva cliccando sul pulsante "avanti".

## Sezione 2: Organo comune

| ontratto di roto                                                                                                    |                                                                                                    |                                                                                                    |                                                                                                    |
|----------------------------------------------------------------------------------------------------|----------------------------------------------------------------------------------------------------|----------------------------------------------------------------------------------------------------|----------------------------------------------------------------------------------------------------|
| ontratto di rete                                                                                                    |                                                                                                    |                                                                                                    |                                                                                                    |
| rgano comune                                                                                                    |                                                                                                    |                                                                                                    |                                                                                                    |
| Organo comune                                                                                                    | <ul> <li>monocratico</li> </ul>                                                                                                    | <ul> <li>collegiale</li> </ul>                                                                                       | on presente                                                                                                 |
| OMPONENTI DELL'OR                                                                                                    | GANO COMUNE                                                                                                    |                                                                                                    |                                                                                                    |
| AGGIUNGI COMPONENTE                                                                                                    |                                                                                                    |                                                                                                    |                                                                                                    |
|                                                                                                    |                                                                                                    |                                                                                                    |                                                                                                    |
| Poteri di gestione dell'o                                                                                                    | organo comune                                                                                                    |                                                                                                    |                                                                                                    |
|                                                                                                    |                                                                                                    |                                                                                                    |                                                                                                    |
|                                                                                                    |                                                                                                    |                                                                                                    |                                                                                                    |
|                                                                                                    |                                                                                                    |                                                                                                    |                                                                                                    |
|                                                                                                    |                                                                                                    |                                                                                                    |                                                                                                    |
| Potere di rappresentan                                                                                                    | za dell'organo comune                                                                                                    |                                                                                                    |                                                                                                    |
|                                                                                                    |                                                                                                    |                                                                                                    |                                                                                                    |
|                                                                                                    |                                                                                                    |                                                                                                    |                                                                                                    |
|                                                                                                    |                                                                                                    |                                                                                                    |                                                                                                    |
| Looptrotto di rete reco                                                                                                    | odo limitoriori dei estad                                                                                                    | di ronprosostora                                                                                                    | oll'oroopo comuna risaatta -0                                                                               |
| I contratto di rete prev<br>mprese partecipanti nel                                                                                                    | ede limitazioni dei poteri<br>le procedure di programn                                                                                               | di rappresentanza di<br>nazione negoziata co                                                                         | ell'organo comune rispetto alle<br>n le Pubbliche Amministrazioni                                           |
| nelle procedure inerenti<br>del sistema imprendit                                                                                                    | ad interventi di garanzia pe<br>oriale nei processi di                                                                                               | er l'accesso al credito<br>internazionalizzazion                                                                     | e in quelle inerenti allo sviluppo<br>e e di innovazione previst                                            |
| aor elecenne impremente                                                                                                    |                                                                                                    |                                                                                                    |                                                                                                    |
| dall'ordinamento, nonch                                                                                                    | é all'utilizzazione di strum                                                                                                    | enti di promozione e                                                                                                 | tutela dei prodotti e marchi d                                                                              |
| dall'ordinamento, nonch<br>qualità o di cui sia adegu                                                                                                    | é all'utilizzazione di strum<br>atamente garantita la genu                                                                                           | enti di promozione e<br>uinità della provenienz                                                                      | tutela dei prodotti e marchi d<br>a? ○ si ⊙ no                                                              |
| dall'ordinamento, nonch<br>qualità o di cui sia adegu                                                                                                    | é all'utilizzazione di strum<br>atamente garantita la genu                                                                                           | enti di promozione e<br>Jinità della provenienz                                                                      | tutela dei prodotti e marchi d<br>a?                                                                        |
| dall'ordinamento, nonch<br>qualità o di cui sia adegu<br>Regole per l'eventuale                                                                                        | é all'utilizzazione di strum<br>atamente garantita la genu<br>sostituzione durante la v                                                              | enti di promozione e<br>uinità della provenienz<br>igenza del contratto                                              | tutela dei prodotti e marchi d<br>a? _                                                                      |
| dall'ordinamento, nonch<br>qualità o di cui sia adegu<br>Regole per l'eventuale                                                                                        | é all'utilizzazione di strum<br>atamente garantita la geni<br>sostituzione durante la v                                                              | enti di promozione e<br>iinità della provenienz<br>igenza del contratto                                              | tutela dei prodotti e marchi d<br>a? _                                                                      |
| dall'ordinamento, nonch<br>qualità o di cui sia adegu<br>Regole per l'eventuale                                                                                        | é all'utilizzazione di strum<br>atamente garantita la genu<br>sostituzione durante la v                                                              | enti di promozione e<br>iinità della provenienz<br>igenza del contratto                                              | tutela dei prodotti e marchi d<br>a? _                                                                      |
| dall'ordinamento, nonch-<br>qualità o di cui sia adegu<br>Regole per l'eventuale                                                                                       | é all'utilizzazione di strum<br>atamente garantita la genu<br>sostituzione durante la v                                                              | enti di promozione e<br>iinità della provenienz<br>igenza del contratto                                              | tutela dei prodotti e marchi d<br>a? _                                                                      |
| dall'ordinamento, nonch-<br>qualità o di cui sia adegu<br>Regole per l'eventuale                                                                                       | é all'utilizzazione di strum<br>atamente garantita la geni<br>sostituzione durante la v                                                              | enti di promozione e<br>iinità della provenienz<br>igenza del contratto                                              | tutela dei prodotti e marchi d<br>a? _                                                                      |
| dall'ordinamento, nonch-<br>qualità o di cui sia adegu<br>Regole per l'eventuale                                                                                       | é all'utilizzazione di strum<br>atamente garantita la geni<br>sostituzione durante la v                                                              | enti di promozione e<br>iinità della provenienz<br>igenza del contratto                                              | tutela dei prodotti e marchi d<br>a? _                                                                      |
| dall'ordinamento, nonch<br>qualità o di cui sia adegu<br>Regole per l'eventuale<br>Note                                                                                | é all'utilizzazione di strum<br>atamente garantita la genu<br>sostituzione durante la v                                                              | enti di promozione e<br>iinità della provenienz<br>igenza del contratto                                              | tutela dei prodotti e marchi d<br>a? _                                                                      |
| dall'ordinamento, nonch<br>qualità o di cui sia adegu<br>Regole per l'eventuale<br>Note                                                                                | é all'utilizzazione di strum<br>atamente garantita la geni<br>sostituzione durante la v                                                              | enti di promozione e<br>linità della provenienz<br>igenza del contratto                                              | tutela dei prodotti e marchi d<br>a? si                                                                     |
| dall'ordinamento, nonch-<br>qualità o di cui sia adegu<br>Regole per l'eventuale                                                                                       | é all'utilizzazione di strum<br>atamente garantita la geni<br>sostituzione durante la v                                                              | enti di promozione e<br>linità della provenienz<br>igenza del contratto                                              | tutela dei prodotti e marchi d<br>a? Si                                                                     |
| dall'ordinamento, nonch<br>qualità o di cui sia adegu<br>Regole per l'eventuale                                                                                        | é all'utilizzazione di strum<br>atamente garantita la genu<br>sostituzione durante la v                                                              | enti di promozione e<br>linità della provenienz<br>igenza del contratto                                              | tutela dei prodotti e marchi d<br>a? _                                                                      |
| dall'ordinamento, nonch<br>qualità o di cui sia adegu<br>Regole per l'eventuale                                                                                        | é all'utilizzazione di strum<br>atamente garantita la geni<br>sostituzione durante la v                                                              | enti di promozione e<br>linità della provenienz<br>igenza del contratto                                              | tutela dei prodotti e marchi d<br>a? Si                                                                     |
| dall'ordinamento, nonch<br>qualità o di cui sia adegu<br>Regole per l'eventuale<br>Note                                                                                | é all'utilizzazione di strum<br>atamente garantita la geni<br>sostituzione durante la v                                                              | enti di promozione e<br>linità della provenienz<br>igenza del contratto                                              | tutela dei prodotti e marchi d<br>a? si ⊕ no<br>eria o aspetto di interesse                                 |
| dall'ordinamento, nonch<br>qualità o di cui sia adegu<br>Regole per l'eventuale<br>Note<br>Regole per l'assunzion<br>comune che non rientri<br>conferiti a tale organo | é all'utilizzazione di strum<br>atamente garantita la genu<br>sostituzione durante la v<br>e delle decisioni dei part<br>, quando è stato istituito  | enti di promozione e<br>linità della provenienz<br>igenza del contratto<br>ecipanti su ogni mat<br>un organo comune, | eria o aspetto di interesse<br>nei poteri di gestione                                                       |
| dall'ordinamento, nonch<br>qualità o di cui sia adegu<br>Regole per l'eventuale<br>Note<br>Regole per l'assunzion<br>comune che non rientri<br>conferiti a tale organo | é all'utilizzazione di strum<br>atamente garantita la genu<br>sostituzione durante la v<br>e delle decisioni dei part<br>i, quando è stato istituito | enti di promozione e<br>inità della provenienz<br>igenza del contratto<br>ecipanti su ogni mat<br>un organo comune,  | tutela dei prodotti e marchi d<br>a?Si ⊕ no<br>eria o aspetto di interesse<br>nei poteri di gestione        |
| dall'ordinamento, nonch<br>qualità o di cui sia adegu<br>Regole per l'eventuale<br>Note<br>Regole per l'assunzion<br>comune che non rientri<br>conferiti a tale organo | é all'utilizzazione di strum<br>atamente garantita la geni<br>sostituzione durante la v<br>e delle decisioni dei part<br>, quando è stato istituito  | enti di promozione e<br>inità della provenienz<br>igenza del contratto<br>ecipanti su ogni mat<br>un organo comune,  | e tutela dei prodotti e marchi d<br>a? si ⊕ no<br><br>eria o aspetto di interesse<br>nei poteri di gestione |
| dall'ordinamento, nonch<br>qualità o di cui sia adegu<br>Regole per l'eventuale<br>Note<br>Regole per l'assunzion<br>comune che non rientri<br>conferiti a tale organo | é all'utilizzazione di strum<br>atamente garantita la geni<br>sostituzione durante la v<br>e delle decisioni dei part<br>i, quando è stato istituito | enti di promozione e<br>inità della provenienz<br>igenza del contratto<br>ecipanti su ogni mat<br>un organo comune,  | e tutela dei prodotti e marchi d<br>a? si<br>● no<br>eria o aspetto di interesse<br>nei poteri di gestione  |
| dall'ordinamento, nonch<br>qualità o di cui sia adegu<br>Regole per l'eventuale<br>Note<br>Regole per l'assunzion<br>comune che non rientri<br>conferiti a tale organo | é all'utilizzazione di strum<br>atamente garantita la genu<br>sostituzione durante la v<br>e delle decisioni dei part<br>, quando è stato istituito  | enti di promozione e<br>linità della provenienz<br>igenza del contratto<br>ecipanti su ogni mat<br>un organo comune, | eria o aspetto di interesse<br>nei poteri di gestione                                                       |
| dall'ordinamento, nonch<br>qualità o di cui sia adegu<br>Regole per l'eventuale<br>Note<br>Regole per l'assunzion<br>comune che non rientri<br>conferiti a tale organo | é all'utilizzazione di strum<br>atamente garantita la genu<br>sostituzione durante la v<br>e delle decisioni dei part<br>i, quando è stato istituito | enti di promozione e<br>inità della provenienz<br>igenza del contratto<br>ecipanti su ogni mat<br>un organo comune,  | tutela dei prodotti e marchi d<br>a?Si ⊕ no<br>eria o aspetto di interesse<br>nei poteri di gestione        |
| dall'ordinamento, nonch<br>qualità o di cui sia adegu<br>Regole per l'eventuale<br>Note<br>Regole per l'assunzion<br>comune che non rientri<br>conferiti a tale organo | é all'utilizzazione di strum<br>atamente garantita la geni<br>sostituzione durante la v<br>e delle decisioni dei part<br>i, quando è stato istituito | enti di promozione e<br>inità della provenienz<br>igenza del contratto<br>ecipanti su ogni mat<br>un organo comune,  | e tutela dei prodotti e marchi d<br>a?Si<br>e no<br>eria o aspetto di interesse<br>nei poteri di gestione   |

Prima di procedere alla compilazione dell'Organo comune è necessario indicare se esso è "monocratico" o "collegiale". Nel primo caso il modulo consentirà l'inserimento di un solo componente, nel secondo sarà possibile inserire più componenti.

| INSERISCI I DATI (2 DI 4                  | 1)                              |              | *campi c       | obbligatori |
|-------------------------------------------|---------------------------------|--------------|----------------|-------------|
| Contratto di rete                         |                                 |              |                |             |
| Organo comune                             |                                 |              |                |             |
| Organo comune                             | <ul> <li>monocratico</li> </ul> | ⊖ collegiale | O non presente |             |
| COMPONENTI DELL'OR<br>AGGIUNGI COMPONENTE | GANO COMUNE                     |              |                |             |

In entrambi i casi, cliccando sul pulsante "aggiungi componente" viene mostrata una finestra modale dedicata all'inserimento del componente. Una volta compilati i campi, si conferma l'inserimento cliccando sul pulsante "OK".

| Organo comune          | monocratico    | collegiale | 🔘 non presente |
|------------------------|----------------|------------|----------------|
| Componente dell'Or     | gano comune    |            |                |
| Codice fiscale / P.iva | Codice fiscale |            |                |
| Nome                   |                |            |                |
| Ditta                  |                |            |                |
| Ragione sociale        |                |            |                |
|                        |                |            | ANNULLA OK     |

Nel caso di "Organo monocratico" comparirà un solo componente nella lista e non sarà possibile inserirne altri fintanto che non venga cancellato quello inserito usando l'icona della "X" rossa.

| Organo comune           | 🖲 mono     | cratico | ollegiale          | <ul> <li>non presente</li> </ul> |
|-------------------------|------------|---------|--------------------|----------------------------------|
| OMPONENTI DELL'OR       | GANO COMUN | IE      |                    |                                  |
| Ragione Sociale / Denor | minazione  | Codie   | ce fiscale / P.iva |                                  |
|                         |            | RSSI    | ARR54T22H501E      |                                  |

Nel caso di "Organo collegiale" compariranno tutti i componenti inseriti e il pulsante per inserirne altri. Resta la possibilità di eliminarli con l'icona della "X" rossa.

| COMPONENTI DELL'ORGANO CO       | DMUNE                  |   |
|---------------------------------|------------------------|---|
|                                 |                        |   |
| Ragione Sociale / Denominazione | Codice fiscale / P.iva |   |
| ROSSI MARIO                     | RSSMRR54T22H501E       | × |
| VEGAPLANET Spa                  | 3232890432432          | × |
| AGGIUNGI COMPONENTE             |                        |   |

Compilati i campi relativi ai **poteri di gestione e di rappresentanza** dell'Organo comune, bisogna indicare se il contratto prevede delle **limitazioni del potere di rappresentanza**, in caso positivo sarà necessario compilare il campo di testo mostrato.

Il contratto di rete prevede limitazioni dei poteri di rappresentanza dell'organo comune rispetto alle imprese partecipanti nelle procedure di programmazione negoziata con le Pubbliche Amministrazioni, nelle procedure inerenti ad interventi di garanzia per l'accesso al credito e in quelle inerenti allo sviluppo del sistema imprenditoriale nei processi di internazionalizzazione e di innovazione previsti dall'ordinamento, nonché all'utilizzazione di strumenti di promozione e tutela dei prodotti e marchi di qualità o di cui sia adeguatamente garantita la genuinità della provenienza?

Inserire la descrizione delle limitazioni

Gli ultimi tre campi della sezione "Organo comune" sono le **regole per l'eventuale sostituzione** durante la vigenza del contratto, le **note** ed infine, le **regole per l'assunzione delle decisioni** dei partecipanti su ogni materia o aspetto di interesse comune che non rientri, quando è stato istituito un organo comune, nei poteri di gestione conferiti a tale organo.

Terminata la compilazione della sezione 2 si passa a quella del Fondo patrimoniale, cliccando sul pulsante "avanti".

## Sezione 3: Fondo patrimoniale

| INSERISCI I DATI (3 DI 4)                                                                                                    |                                                                                                    |                                                                                               | *campi obbligatori                      |
|----------------------------------------------------------------------------------------------------|----------------------------------------------------------------------------------------------------|-----------------------------------------------------------------------------------------------|-----------------------------------------|
|                                                                                                    |                                                                                                    |                                                                                               |                                         |
| Contratto di rete                                                                                                    |                                                                                                    |                                                                                               |                                         |
| Organo comune                                                                                                    |                                                                                                    |                                                                                               | ,                                       |
| Fondo patrimoniale comune                                                                                                    |                                                                                                    |                                                                                               |                                         |
| E' presente un fondo patrimoniale com                                                                                                    | une? 💿 si 🔘 no                                                                                                    |                                                                                               |                                         |
| Denominazione della rete                                                                                                    |                                                                                                    |                                                                                               |                                         |
| Sede della rete                                                                                                    |                                                                                                    |                                                                                               |                                         |
| Ammontare del fondo                                                                                                    | €                                                                                                    |                                                                                               |                                         |
| Pagala par la gastione del fondo                                                                                                    |                                                                                                    |                                                                                               |                                         |
| Regole per la gestione del fondo                                                                                                    |                                                                                                    |                                                                                               |                                         |
|                                                                                                    |                                                                                                    |                                                                                               |                                         |
|                                                                                                    |                                                                                                    |                                                                                               |                                         |
| PARTECIPANTI AL CONTRATTO DI RETI                                                                                                    | E                                                                                                    |                                                                                               |                                         |
| Ragione Sociale / Denominazione                                                                                                    | Codice fiscale / P.iva                                                                                                    | Sede Legale                                                                                   | Conferimenti                            |
| ACME Srl                                                                                                    | 4738927489027                                                                                                    | ROMA                                                                                          | inserisci                               |
| MEGAGROUP Spa                                                                                                    | 3232890432432                                                                                                    | VICENZA                                                                                       | inserisci                               |
| Responsabilità per le obbligazioni contra<br>prevede l'organo e il fondo comune, per le o<br>programma di rete i terzi possono far valere<br>Vi sono clausole di deroga alla regola ge<br>o si ono | atte dall'organo comune. Co<br>obbligazioni contratte dall'orga<br>i loro diritti esclusivamente s<br>nerale della responsabilità | onsiderato che il co<br>ano comune in rela<br>ul fondo comune.<br><b>con il fondo patri</b> i | ntratto di rete<br>zione al<br>moniale? |
| Allegati e invio                                                                                                    |                                                                                                    |                                                                                               |                                         |
|                                                                                                    |                                                                                                    |                                                                                               |                                         |

Se è presente un fondo patrimoniale, si procede all'inserimento dopo aver selezionato la risposta "si". Si prosegue compilando la **denominazione della rete**, la **sede**, **l'ammontare del fondo** e le **regole per la gestione** dello stesso.

Il modulo riporta automaticamente l'elenco delle imprese partecipanti per le quali è necessario inserire i dati riguardanti i conferimenti.

| PARTECIPANTI AL CONTRATTO DI RE | TE                     |             |              |
|---------------------------------|------------------------|-------------|--------------|
| Ragione Sociale / Denominazione | Codice fiscale / P.iva | Sede Legale | Conferimenti |
| ACME Srl                        | 4738927489027          | ROMA        | inserisci    |
| MEGAGROUP Spa                   | 3232890432432          | VICENZA     | inserisci    |

Se non è presente alcun dato in merito ai conferimenti dell'impresa, il pulsante indicherà "inserisci" altrimenti sarà impostato su "modifica". In entrambi i casi, cliccandolo, mostrerà una finestra modale per procedere con l'inserimento dei conferimenti.

| oggetto dei comerimento iniziale                    |           |
|-----------------------------------------------------|-----------|
| Valore del conferimento                             | 6         |
| Criterio di valutazione                             |           |
| I conferimento consiste in un patrimonio destinato? | 🔘 si 🛛 o  |
| Oggetto dei contributi successivi                   |           |
|                                                     |           |
| Valore dei contributi                               | €         |
| Criterio di valutazione                             |           |
| I contributo consiste in un patrimonio destinato?   | 🔿 si 🕑 no |

Dopo aver compilato l'oggetto del conferimento iniziale e dei contributi successivi, il loro valore e il criterio di valutazione, va specificato se consistano in un patrimonio destinato o meno. In automatico le risposte alle domande sui conferimenti iniziali e sui contributi successivi saranno impostate sulla risposta "no". Se è prevista l'esecuzione del conferimento o del contributo, mediante apporto di un patrimonio destinato, bisognerà selezionare la risposta "si" ed inserire il numero di protocollo relativo alla delibera iscritta nel registro delle imprese. Per confermare l'inserimento si clicca sul pulsante "OK".

| Il conferimento consiste in un patrimonio destinato?                                                      | 🔘 no         |
|----------------------------------------------------------------------------------------------------|--------------|
| Numero di protocollo relativo alla delibera iscritta nel registro de<br>a norma dell'art. 2447quater c.c. | elle imprese |

In caso di presenza di un organo comune e di un fondo, il sistema genera automaticamente la seguente informazione:

"Considerato che il contratto di rete prevede l'organo e il fondo comune, per le obbligazioni contratte dall'organo comune in relazione al programma di rete i terzi possono far valere i loro diritti esclusivamente sul fondo comune."

Qualora fossero presenti delle clausole di **deroga alla regola generale** della responsabilità con il fondo patrimoniale, è necessario selezionare la risposta "si" e compilare il campo di testo che si attiverà.

| Ragione Sociale / Denominazione<br>ACME Srl<br>MEGAGROUP Spa<br>Responsabilità per le obbligazioni contra | Codice fiscale / P.iva<br>4738927489027<br>3232890432432                                                                        | ROMA                                                                                  | Conferiment                                    |
|----------------------------------------------------------------------------------------------------|----------------------------------------------------------------------------------------------------|---------------------------------------------------------------------------------------|------------------------------------------------|
| ACME Srl<br>MEGAGROUP Spa<br><b>Lesponsabilità per le obbligazioni contra</b>                             | 4738927489027<br>3232890432432                                                                                                  | ROMA<br>VICENZA                                                                       | modifica                                       |
| MEGAGROUP Spa<br>Responsabilità per le obbligazioni contra                                                | 3232890432432                                                                                                    | VICENZA                                                                               |                                                |
| tesponsabilità per le obbligazioni contra                                                                 |                                                                                                    |                                                                                       | modifica                                       |
| rogramma di rete i terzi possono far valere                                                               | tte dall'organo comune. Co<br>bbligazioni contratte dall'orga<br>i loro diritti esclusivamente s<br>nerale della responsabilità | onsiderato che il co<br>ano comune in rela<br>ul fondo comune.<br>con il fondo patrii | ntratto di rete<br>zione al<br><b>noniale?</b> |
| )si ()no                                                                                                  |                                                                                                    |                                                                                       |                                                |
|                                                                                                    |                                                                                                    |                                                                                       |                                                |
|                                                                                                    |                                                                                                    |                                                                                       |                                                |
|                                                                                                    |                                                                                                    |                                                                                       |                                                |

Cliccando sul pulsante "avanti" si passa alla quarta ed ultima sezione, la "stampa" del modulo.

#### Sezione 4: Allegati e invio

| INSERISCI I DATI (4 DI 4)   | *campi obbligator                                        |
|-----------------------------|----------------------------------------------------------|
| Contratto di rete           |                                                          |
| Organo comune               |                                                          |
| Fondo patrimoniale com      | une                                                      |
| Allegati e invio            |                                                          |
| Indicare i documenti da all | egare alla pratica telematica al Registro delle Imprese. |
|                             | 0                                                        |
|                             | • •                                                      |
|                             |                                                          |

L'ultima sezione richiede di indicare i documenti che saranno allegati alla pratica telematica. Cliccando sull'icona "+" possono essere aggiunti nuovi campi descrittivi, con il "-" verranno rimossi.

Una volta terminato si procede con l'invio cliccando sull'apposito pulsante. Un procedura guidata faciliterà l'apposizione delle firme digitali e la preparazione di una Comunicazione Unica al Registro delle Imprese, comprensiva degli allegati indicati nel modello.

Qualora emerga la necessità di modificare i dati inseriti nel modello, il sistema consente di estrarre una copia del modello già trasmesso e di procedere alle modifiche che si intendono apportare. Il modello con cui vengono apportate le modifiche, con i relativi allegati, costituisce un nuovo atto iscritto nel registro delle imprese, che non varia il modello precedentemente iscritto.